## How to fill out a Housing Application on the

## **Roosevelt University Housing Portal**

1. Login to housing portal using RU net ID and password.

2. To get started click on "Housing Application" from the black banner.

| ROOSEVELT<br>UNIVERSITY HOUSING Portal                                                                                                    |
|----------------------------------------------------------------------------------------------------|
| Housing_Application Room Types Housing Exemption Housing Contract Cancellation Log Out                                                                                                    |
| Home                                                                                                    |
| Hi Hilda Rojas-Duartel                                                                                                    |
| Welcome to the Roosevelt University Housing Portall Whether you are a new student at the start of your college experience, a transfer student beginning<br>your journey at Roosevelt, or a returning student ready to create more memories in the halls, we welcome you to our community. |
| The Wabash Building's distinct residence hall features a variety of housing options and styles that can accommodate your needs and make you feel at<br>home.                                                                                                    |
| In the Wabash Building, you'll enjoy:                                                                                                    |
| State-of-the-ard classrooms and labs an elevator ride away Dinging and finesis careter Administrative offices and student resources Suming panoramic views of downtown Chicago and Lake Michigan                                                                                          |
| New for Fall 2018!!!!!!                                                                                                    |
| Free Jaundry in the Wabash Building Free Netflix Hulu and Amazon Prime Video, in Wabash common lounges Al residential Juilding will mean open over writter break                                                                                                    |
| Welcome to Roosevelt University, Welcome home.                                                                                                    |
|                                                                                                    |

3. Select the term for which you are trying to book a room.

| ROOSEVELT<br>UNIVERSITY                                                                                                    | sing Porta                                    | l        |
|----------------------------------------------------------------------------------------------------|-----------------------------------------------|----------|
| Housing Application Ror Types Housing Exemption                                                                                                    | on Housing Contract Cancellation              | Log Out  |
| Term Selecter                                                                                                    |                                               |          |
| <b>Spring 2018</b><br>(01/14/2018 - 05 7/2018)                                                                                                    |                                               | APPLY    |
| Summer 2 18<br>(05/09/2011 - 08/15/2018)                                                                                                    |                                               | APPLY    |
| AY 2018 - 2019 (Fall and Spring)<br>(08/16/2018 - 05/14/2019)<br>You started your application for AY 2018 - 2019 (Fall and<br>WB 21028 - Bed 1, and have signed the contract as of fall<br>The statuted your application is Complete. | Spring) on 0409/2018 , have a room researched | CONTINUE |

4. If you do not already have a housing deposit on file, follow the on-screen instructions to pay the housing deposit.

| ≡ | Housing Application                      | Room Types           | Housing Exemption         | Housing Contract Cano               | ellation                            |                              | F                  | Log Out |
|---|------------------------------------------|----------------------|---------------------------|-------------------------------------|-------------------------------------|------------------------------|--------------------|---------|
|   | Housing Deposit                          | Profile Page         | Roommate Groups           | Emergency<br>Contact<br>Information | Contract                            | Application Status           | Next Steps         |         |
|   | <b>.</b>                                 |                      |                           |                                     |                                     | •                            |                    |         |
|   | Housing De                               | posit                |                           |                                     |                                     |                              |                    |         |
|   | The first step in comple<br>application. | ting your housing    | application is to pay the | \$250.00 housing depos              | it. Once this is paid               | , you will have access to th | e housing          |         |
|   | This deposit will be app                 | lied to your studer  | t account as a credit to  | your housing charge fo              | r the first term for v              | which you are applying.      |                    |         |
|   | To make a credit card o                  | or ACH payment, pl   | ease click on the "Contir | nue" button below to be             | directed to Touch!                  | Vet.                         |                    |         |
|   | If you wish to make a c<br>campus.       | ash payment, you r   | nust visit the Cashiers V | Vindow, located on leve             | 1M of the Wabash                    | Building at Roosevelt Univ   | versities, Chicago | 0       |
|   | If you are unable to pay                 | r this deposit due a | nd are interested in app  | olying for our deposit w            | aiver, click <mark>here</mark> to l | earn about the application   | process.           |         |
|   |                                          |                      |                           |                                     |                                     |                              |                    |         |
|   | CONTINUE                                 |                      |                           |                                     |                                     |                              |                    |         |
|   |                                          |                      |                           |                                     |                                     |                              |                    |         |

## 5. Complete all questions on the Profile Page. When you are done, click the blue Save & Continue button.

| Profile Page                                                                   | Roommate Groups                                                                                                    | Emergency Contact<br>Information                                                                     | Contract                                                                  | Application Status                                                                               | Next Steps                                                          |
|--------------------------------------------------------------------------------|----------------------------------------------------------------------------------------------------|----------------------------------------------------------------------------------------------------|---------------------------------------------------------------------------|--------------------------------------------------------------------------------------------------|---------------------------------------------------------------------|
| 0                                                                              |                                                                                                    |                                                                                                    |                                                                           | •                                                                                                | •                                                                   |
| Profile Page                                                                   |                                                                                                    |                                                                                                    |                                                                           |                                                                                                  |                                                                     |
| Student Name: Daniel Si                                                        | mon                                                                                                    |                                                                                                    |                                                                           |                                                                                                  |                                                                     |
| Web Screen Name:                                                               |                                                                                                    |                                                                                                    |                                                                           |                                                                                                  |                                                                     |
| Student McStudentFac                                                           | 2                                                                                                    |                                                                                                    |                                                                           |                                                                                                  |                                                                     |
| This is your Standard Pro<br>roommate.                                         | ofile. Use this page to setu                                                                                       | o your profile, which can be                                                                         | used as a way for you                                                     | to learn how compatible you a                                                                    | ire with a potential                                                |
| Profile Questions                                                              |                                                                                                    |                                                                                                    |                                                                           |                                                                                                  |                                                                     |
| I prefer a room that is:                                                       |                                                                                                    |                                                                                                    |                                                                           |                                                                                                  |                                                                     |
| (Please Select)                                                                | ~                                                                                                    |                                                                                                    |                                                                           |                                                                                                  |                                                                     |
| I study with a lot or no n                                                     | oise:                                                                                                    |                                                                                                    |                                                                           |                                                                                                  |                                                                     |
| (Please Select)                                                                | ~                                                                                                    |                                                                                                    |                                                                           |                                                                                                  |                                                                     |
| I am a morning or late n                                                       | ght person:                                                                                                    |                                                                                                    |                                                                           |                                                                                                  |                                                                     |
| (Please Select)                                                                | ~                                                                                                    |                                                                                                    |                                                                           |                                                                                                  |                                                                     |
| like to practice/rehears                                                       | e in my room:                                                                                                    |                                                                                                    |                                                                           |                                                                                                  |                                                                     |
| Never                                                                          | ~                                                                                                    |                                                                                                    |                                                                           |                                                                                                  |                                                                     |
| Themed Commun                                                                  | ity                                                                                                    |                                                                                                    |                                                                           |                                                                                                  |                                                                     |
| Are you interested in be                                                       | ng a member of a themed                                                                                            | community?:                                                                                          |                                                                           |                                                                                                  |                                                                     |
| Assistant), attend events<br>themed community rega<br>and Wellness, Global VII | e formed by people who s<br>, have conversations and i<br>rdless of what floor they l<br>age and Transfer Experien | nare similar interests and p<br>arry out initiatives relating t<br>ve on. Some examples of th<br>ce. | assions. These people,<br>to this focus area. Any<br>nemed communities an | guided by a Residence Life Sc<br>ane who lives in the Wabash B<br>e: Explore Chicago, Lab Coats, | in memoer (Resident<br>uilding can join a<br>Sustainability, Health |
| Yes                                                                            | v                                                                                                    |                                                                                                    |                                                                           |                                                                                                  |                                                                     |
| Gender Inclusive Ho                                                            | ising                                                                                                    |                                                                                                    |                                                                           |                                                                                                  |                                                                     |
| Individuals who identify<br>down menu. If not inter-                           | as Gender Nonconforminj<br>isted, select "No" from the                                                             | ; or Gender Fluid may be int<br>drop down menu.                                                      | terested in exploring th                                                  | is housing option. If so, select                                                                 | "Yes" from the drop                                                 |
| The 23rd floor of the Wa                                                       | bash Building is designate                                                                                         | d as the Gender Inclusive fle                                                                        | oor.                                                                      |                                                                                                  |                                                                     |
| Gender Inclusive:                                                              |                                                                                                    |                                                                                                    |                                                                           |                                                                                                  |                                                                     |
| No                                                                             | ~                                                                                                    |                                                                                                    |                                                                           |                                                                                                  |                                                                     |
|                                                                                |                                                                                                    |                                                                                                    |                                                                           |                                                                                                  |                                                                     |
|                                                                                |                                                                                                    |                                                                                                    |                                                                           |                                                                                                  |                                                                     |
| SAVE & CONTINUE                                                                |                                                                                                    |                                                                                                    |                                                                           |                                                                                                  |                                                                     |
|                                                                                |                                                                                                    |                                                                                                    |                                                                           |                                                                                                  |                                                                     |
|                                                                                |                                                                                                    |                                                                                                    |                                                                           |                                                                                                  |                                                                     |

6. On the Roommate Groups page, you can either join or create a roommate group using the buttons on the right. If you would rather not be in a roommate group, simply click the blue Save & Continue button.

| Profile Page              | Roommate Groups                    | Emergency Contact<br>Information | Contract             | Application Status                                                 | Next Steps                                                                 |
|---------------------------|------------------------------------|----------------------------------|----------------------|--------------------------------------------------------------------|----------------------------------------------------------------------------|
|                           | 0                                  | •                                |                      | •                                                                  |                                                                            |
| Roommate                  | Groups                             |                                  |                      |                                                                    |                                                                            |
| Not In a Gr               | roup<br>er of any roommate groups. |                                  |                      |                                                                    |                                                                            |
| lf you are not interested | d in joining a roommate gro        | up, simply click the "Save an    | d Continue" button b | elow.                                                              |                                                                            |
| CREATE GROUP              |                                    |                                  |                      | Join Group<br>Search For<br>Search for<br>Search for<br>Suggest Ro | Roommate Group<br>Roommates by Details<br>Roommates by Profiles<br>ommates |
| SAVE & CONTINUE           |                                    |                                  |                      |                                                                    |                                                                            |
|                           |                                    |                                  |                      |                                                                    |                                                                            |

7. Fill out the Emergency Contact Information, and click the blue Save & Continue button.

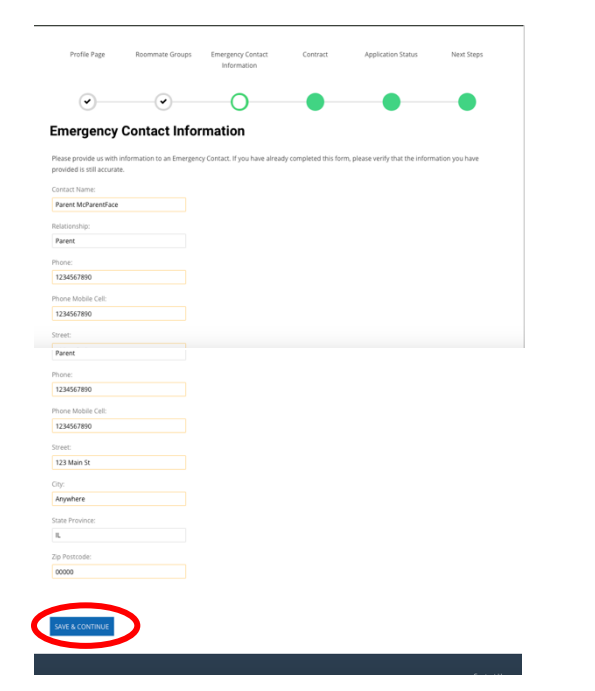

8. Read through and sign the Housing Contract, then click the blue "I agree button.

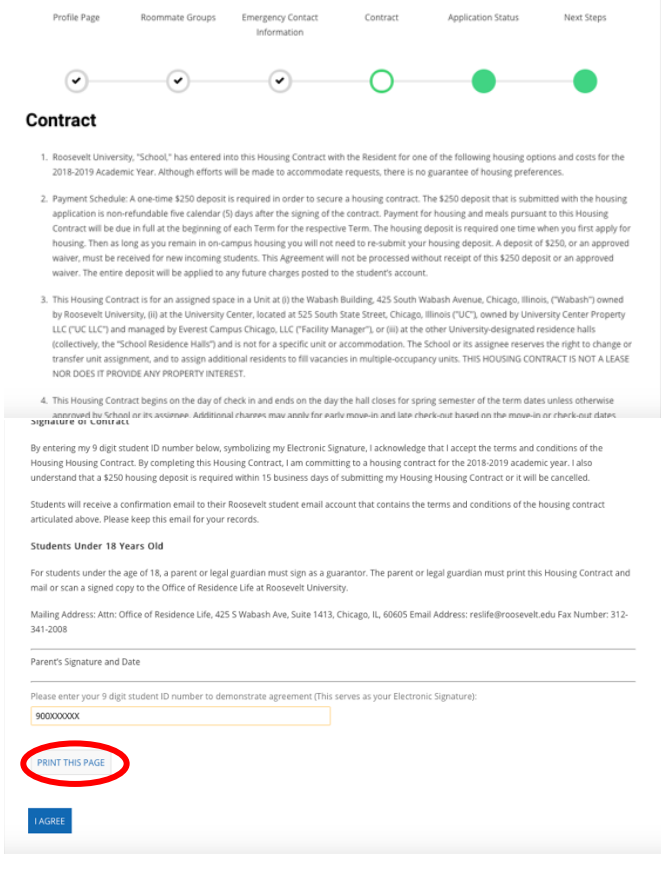

9. Congratulations! You have completed the Housing Application! Continue through the Next Steps pages. On this page, you can use the dropdown menu to select any information you need to edit or update.

| 1<br>Housing Application                                                                                                    | Room Types Housing                                   | Exemption Housing Con            | ntract Cancellation   |                         | Ές Lo             |
|----------------------------------------------------------------------------------------------------|------------------------------------------------------|----------------------------------|-----------------------|-------------------------|-------------------|
| Profile Page                                                                                                    | Roommate Groups                                      | Emergency Contact<br>Information | Contract              | Application Status      | Next Steps        |
|                                                                                                    |                                                      |                                  |                       |                         | 0                 |
| Now that your appli<br>those next steps m                                                                                                    | ication is complete, the<br>av be.                   | re are next steps you ma         | ay be able to take. ( | lick on the drop down m | enu to learn what |
| ✓ Please select next step:<br>✓ Please select next s<br>Review Application<br>Update Reorgency<br>Update Roommate<br>Room Selection Info<br>SAVE & CONTINUE | ttep<br>Status<br>Contact Info<br>Groups<br>ormation | )                                |                       |                         |                   |
| StorPoz                                                                                                    |                                                      |                                  |                       |                         | Contact Us        |

Have questions? Contact us!

Email: reslife@roosevelt.edu

Phone: 312-341-2005